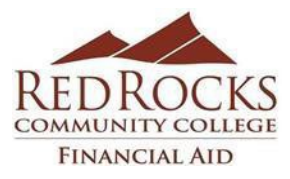

## Instructions for TAX RETURN TRANSCRIPT Requirement

Or

## IRS WAGE AND INCOME TRANSCRIPTS (W-2s-1099s)

There is no fee for a TAX RETURN or WAGE AND INCOME TRANSCRIPT. If you are ordering online and it is asking for payment, exit the site immediately. Make sure you are on the <u>www.irs.gov</u> site only.

### TAX **RETURN** TRANSCRIPT:

# Make sure to order the Tax RETURN Transcript. We <u>cannot</u> accept a "tax account transcript" in place of the tax RETURN transcript.

# 1. FAFSA - IRS DATA RETRIEVAL\* *is the easiest and quickest way to go, if you qualify for this option.* Please see reverse side for instructions.

Log onto the FAFSA site, <u>www.fafsa.gov</u>, using your FSA ID username and password. Select the FAFSA-IRS DATA RETRIEVAL process from the Income tab of your FAFSA. This will allow the IRS to automatically download your tax information to the FAFSA, which means RRCC will not need a paper copy of it.

## 2. ONLINE at www.irs.gov:

- On the home page, click on "Get Your Tax Record".
- Select the button "Get Transcript Online"
- You will then be directed to either "Create Account" or "Log In" for previous users.
- Once you have established your secure access (login), you should then have access to request transcripts of your tax record.
- Click "Return Transcript" under the "Type of Transcript" and select the tax year you are requesting (2018 tax return transcript for the 2020-2021 aid year)
- Click "Continue"
- You should then be able to view your 2018 Tax Return Transcript in .pdf format. Simply print or save the file.

### 3. Wage and Income Statements (W-2s and 1099s)

• Follow the steps above at www.irs.gov and request Wage and Income Statements.

Below are the transcripts and years available.

| Return Transcript  | Record of Account Transcript |
|--------------------|------------------------------|
| 2019               | 2019                         |
| 2018               | 2018                         |
| 2017               | 2017                         |
| 2016               | 2016                         |
| Account Transcript | Wage & Income Transcript     |
| 2019               | 2019                         |
| 2018               | 2018                         |
| 2017               | 2017                         |
|                    | 2010                         |
| 2016               | 2016                         |

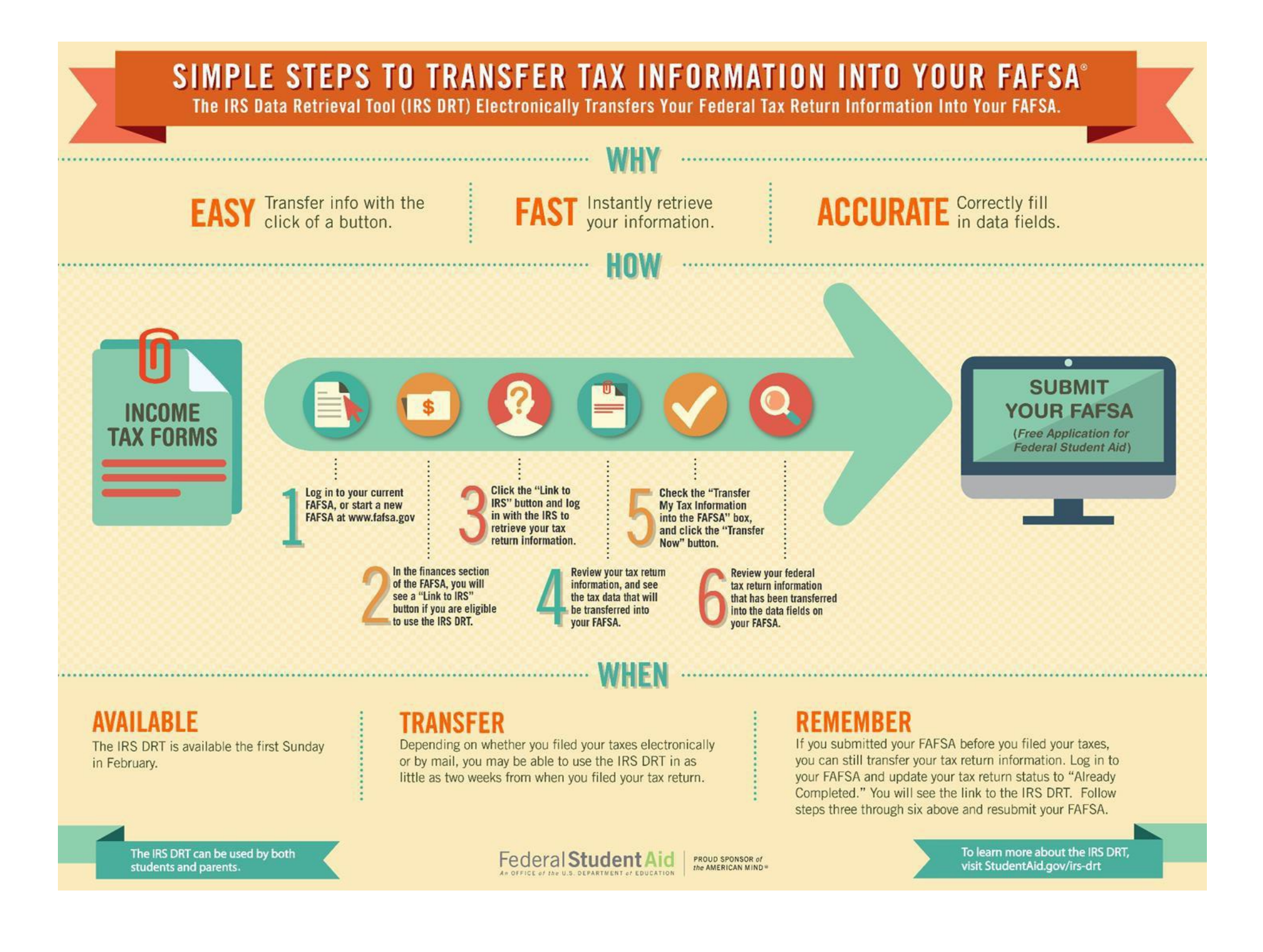